# 对话机器人服务

# SDK 参考

文档版本01发布日期2024-04-29

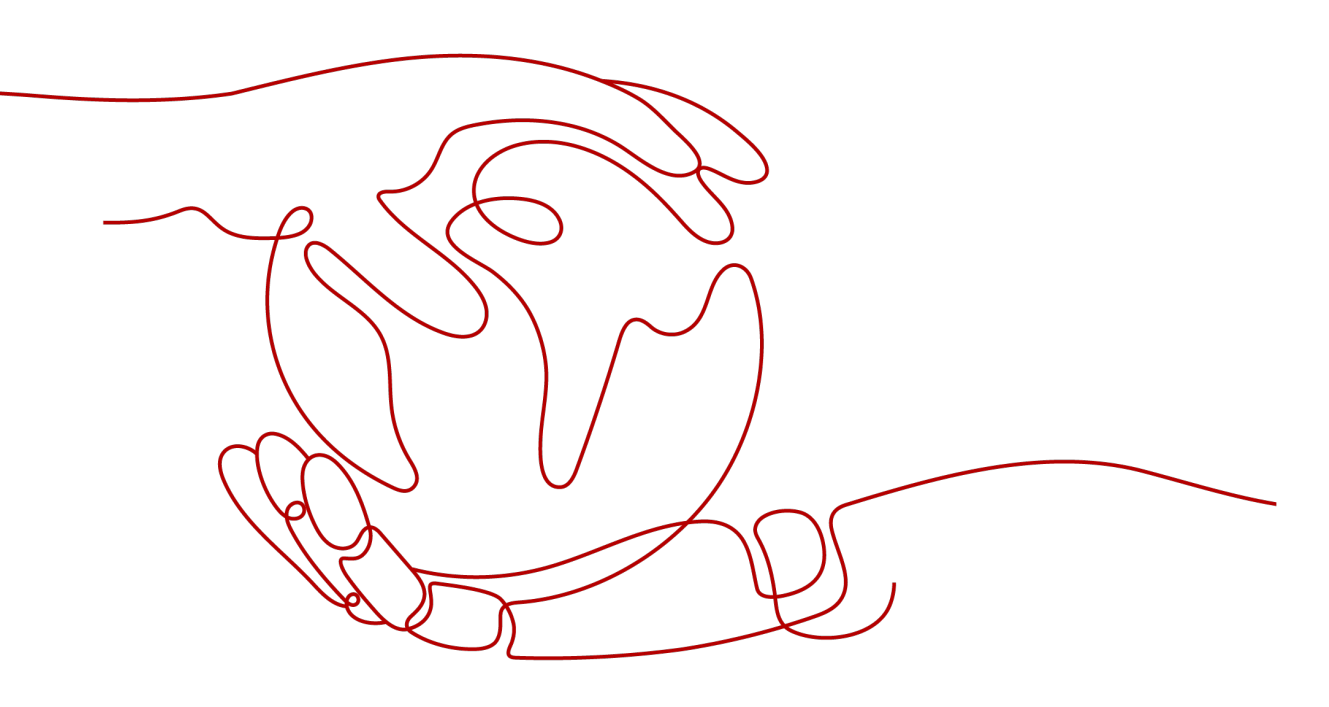

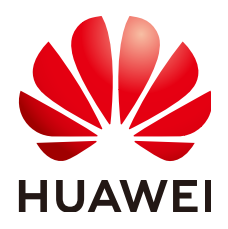

#### 版权所有 © 华为云计算技术有限公司 2024。保留一切权利。

非经本公司书面许可,任何单位和个人不得擅自摘抄、复制本文档内容的部分或全部,并不得以任何形式传播。

#### 商标声明

#### 注意

您购买的产品、服务或特性等应受华为云计算技术有限公司商业合同和条款的约束,本文档中描述的全部或部 分产品、服务或特性可能不在您的购买或使用范围之内。除非合同另有约定,华为云计算技术有限公司对本文 档内容不做任何明示或暗示的声明或保证。

由于产品版本升级或其他原因,本文档内容会不定期进行更新。除非另有约定,本文档仅作为使用指导,本文 档中的所有陈述、信息和建议不构成任何明示或暗示的担保。

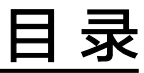

| SDK 简介 | 1      |
|--------|--------|
|        | 3      |
| К      |        |
|        | 12     |
|        | SDK 简介 |

# ┃ ■ 对话机器人 SDK 简介

# 对话机器人概述

对话机器人服务(Conversational Bot Service )是一款基于人工智能技术,针对企业 应用场景开发的云服务,主要包括智能问答机器人功能。智能问答机器人旨在帮助企 业快速构建,发布和管理基于知识库的智能问答系统。

对话机器人服务端SDK是对服务提供的REST API进行的封装,您可以直接集成服务端 SDK来调用对话机器人服务的相关API,提升业务效率。

## 自动生成 SDK 代码示例

**API Explorer**提供API检索及平台调试,支持全量快速检索、可视化调试、帮助文档查 看、在线咨询。

您只需要在API Explorer中修改接口参数,即可自动生成对应的代码示例。同时,可在 集成开发环境CloudIDE中完成代码的构建、调试、运行等操作。

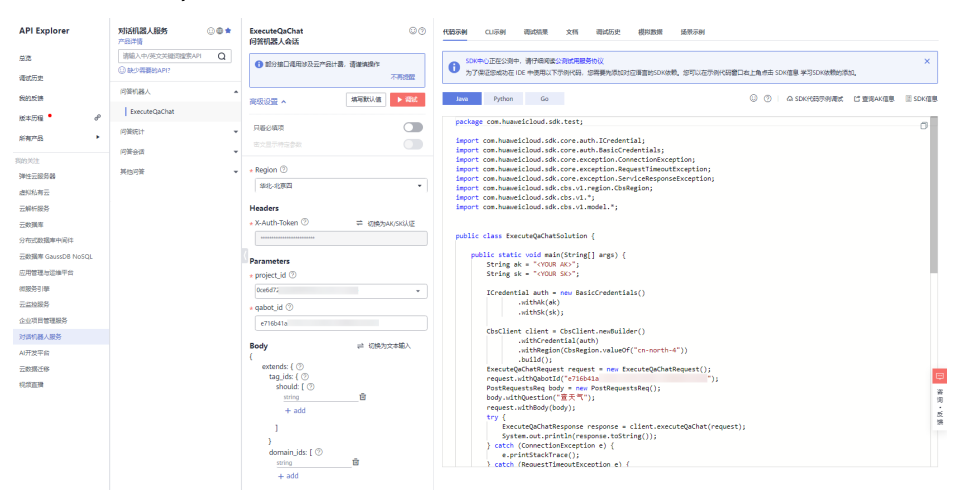

#### 图 1-1 API Explorer

# 接口与 API 对应关系

对话机器人接口与API的对应关系参见表1-1。

文档版本 01 (2024-04-29)

# 表 1-1 接口与 API 对应关系

| 接口      |        | АРІ                                                                                                    |  |
|---------|--------|----------------------------------------------------------------------------------------------------|--|
| 问答机器人会话 |        | POST /v1/{project_id}/qabots/<br>{qabot_id}/chat                                                                                                    |  |
| 问答统计    | 热点问题统计 | GET /v1/{project_id}/qabots/<br>{qabot_id}/qa-pairs/hots?<br>start_time={start_time}&end_time<br>={end_time}⊤={top}&domain_id<br>={domain_id}&domain={domain}                         |  |
|         | 关键词统计  | GET /v1/{project_id}/qabots/<br>{qabot_id}/requests/keywords?<br>top={top}&start_time={start_time}&<br>end_time={end_time}                                                            |  |
|         | 问答统计   | GET /v1/{project_id}/qabots/<br>{qabot_id}/requests/reply-rates?<br>start_time={start_time}&end_time<br>={end_time}&interval={interval}&ti<br>me_zone={time_zone}&domain={do<br>mian} |  |
|         | 访问统计   | GET /v1/{project_id}/qabots/<br>{qabot_id}/requests/session-stats?<br>start_time={start_time}&end_time<br>={end_time}&interval={interval}&ti<br>me_zone={time_zone}                   |  |
| 问答会话    | 开启会话   | POST /v1/{project_id}/qabots/<br>{qabot_id}/sessions                                                                                                    |  |
|         | 关闭会话   | DELETE /v1/{project_id}/qabots/<br>{qabot_id}/sessions/{session_id}                                                                                                    |  |
|         | 处理会话   | POST /v1/{project_id}/qabots/<br>{qabot_id}/sessions/{session_id}                                                                                                    |  |
| 其他问答    | 获取问题提示 | POST /v1/{project_id}/qabots/<br>{qabot_id}/suggestions                                                                                                    |  |
|         | 标记为转人工 | POST /v1/{project_id}/qabots/<br>{qabot_id}/requests/{request_id}/<br>labor                                                                                                    |  |
|         | 问答满意评价 | POST /v1/{project_id}/qabots/<br>{qabot_id}/requests/{request_id}/<br>satisfaction                                                                                                    |  |

# **2** Java SDK

本章节介绍对话机器人服务Java SDK,您可以参考本章节进行快速集成开发。

准备工作

- 已注册华为云账号,并完成实名认证,账号不能处于欠费或冻结状态。
- 已具备开发环境,支持Java JDK 1.8 及其以上版本。
- 登录"我的凭证 > 访问秘钥"页面,获取Access Key(AK)和Secret Access Key (SK)。
- 登录"我的凭证"页面,获取"IAM用户名""、账号名"以及待使用区域的 "项目ID"。调用服务时会用到这些信息,请提前保存。
   本样例以"华北-北京四"区域为例,获取对应的项目ID(project\_id)。

**图 2-1** 我的凭证

| 21凭证 ②                        |            |      |         |             |   |
|-------------------------------|------------|------|---------|-------------|---|
| 1 有关华为云帐号, IAM子用户和项目的相关信息, 请点 | 击这里        |      |         |             |   |
| IAM用户名                        |            | 帐号名  | ]       |             |   |
| IAM用户ID                       |            | 帐号ID |         |             |   |
| 项目列表                          |            |      |         | 请输入项目名称进行搜索 | ( |
| 项目ID 1三                       | 道目 1三      |      | 所属区域 ↓三 |             |   |
|                               | cn-north-1 |      | 华北-北京一  |             |   |
|                               | cn-north-4 |      | 华北-北京四  |             |   |

• 登录**对话机器人服务管理控制台**,在左侧菜单栏中选择"智能问答机器人"。在 机器人列表,获取机器人ID(qabot\_id)。

**图 2-2** 机器人 ID

| 问答机器人名称/ID    |          |
|---------------|----------|
| 模型机器人<br>f2cd | qabot_id |

### 安装 SDK

推荐您通过Maven方式获取和安装SDK,首先需要在您的操作系统中<mark>下载并安装</mark> Maven,安装完成后您只需要在Java项目的pom.xml文件中加入相应的依赖项即可。 使用SDK前,需要安装"huaweicloud-sdk-core"和"huaweicloud-sdk-cbs"。SDK 的版本信息请参见SDK中心。

#### <dependency>

- <groupId>com.huaweicloud.sdk</groupId> <artifactId>huaweicloud-sdk-core</artifactId>
- <version>3.0.89</version>
- </dependency> <dependency>
- -aependency>
   <groupId>com.huaweicloud.sdk</groupId>
- <artifactId>huaweicloud-sdk-cbs</artifactId>
- <artifactid>nuaweicloud-sdk-cbs</artifac <version>3.0.89</version>
- </dependency>

# 开始使用

详细的SDK介绍,使用异步客户端,配置日志请参见SDK中心、Java SDK使用指导、 Java SDK使用视频。

#### 1. 导入依赖模块

import com.huaweicloud.sdk.core.auth.lCredential; // 对用户身份进行认证 import com.huaweicloud.sdk.core.auth.BasicCredentials; // Http配置 importcom.huaweicloud.sdk.core.http.HttpConfig; // 请求异常类 import com.huaweicloud.sdk.core.exception.ConnectionException; import com.huaweicloud.sdk.core.exception.RequestTimeoutException; import com.huaweicloud.sdk.core.exception.ServiceResponseException; // 导入cbs sdk import com.huaweicloud.sdk.cbs.v1.region.CbsRegion; import com.huaweicloud.sdk.cbs.v1.\*; import com.huaweicloud.sdk.cbs.v1.model.\*;

#### 2. 配置客户端连接参数

- 默认配置 // 使用默认配置 HttpConfig config = HttpConfig.getDefaultHttpConfig();
- 网络代理(可选) // 根据需要配置网络代理,网络代理默认的协议为 `http` 协议 config.withProxyHost("proxy.huaweicloud.com") .withProxyPort(8080) .withProxyUsername("test") .withProxyPassword("test");
- 超时配置(可选 ) // 默认连接超时时间为60秒,可根据需要调整 config.withTimeout(60);
- SSL配置(可选) // 根据需要配置是否跳过SSL证书验证 config.withIgnoreSSLVerification(true);

#### 3. 配置认证信息

配置AK、SK、project\_id信息。华为云通过AK识别用户的身份,通过SK对请求数据进行签名验证,用于确保请求的机密性、完整性和请求者身份的正确性。

使用永久AK和SK BasicCredentials basicCredentials = new BasicCredentials() .withAk(ak) .withSk(sk) .withProjectId(projectId);

#### – 使用临时AK和SK

BasicCredentials basicCredentials = new BasicCredentials() .withAk(ak) .withSk(sk) 4.

5.

认证参数说明: ak、sk:访问秘钥信息,获取方法请参见<mark>准备工作</mark>。 projectId: 华为云项目ID,获取方法请参见准备工作。 securityToken:采用临时AK、SK 认证场景下的安全票据,可以通过token获 取或者通过委托授权获取。 初始化客户端 指定region方式(推荐 ) // 增加region依赖 import com.huaweicloud.sdk.cbs.v1.region.CbsRegion; // 初始化客户端认证信息,使用当前客户端初始化方式可不填 projectId/domainId,以初始化 BasicCredentials 为例 BasicCredentials basicCredentials = new BasicCredentials() .withAk(ak) .withSk(sk); // 初始化指定云服务的客户端 {Service}Client ,以初始化 Region 级服务CBS的 CbsClient 为例 CbsClient client = CbsClient.newBuilder() .withHttpConfig(config) .withCredential(basicCredentials) .withRegion(CbsRegion.valueOf("cn-north-4")) .build(); 指定云服务endpoint方式 // 指定终端节点,以CBS服务北京四的 endpoint 为例 String endpoint = "https://cbs-ext.cn-north-4.myhuaweicloud.com"; // 初始化客户端认证信息,需要填写相应 projectld/domainld,以初始化 BasicCredentials 为例 BasicCredentials basicCredentials = new BasicCredentials() .withAk(ak) .withSk(sk) .withProjectId(projectId); // 初始化指定云服务的客户端 {Service}Client ,以初始化 Region 级服务CBS的 CbsClient 为例 CbsClient client = CbsClient.newBuilder() .withHttpConfig(config) .withCredential(basicCredentials) .withEndpoint(endpoint) .build(): endpoint是华为云各服务应用区域和各服务的终端节点,详情请查看 <mark>地区和</mark> 终端节点 。 发送请求并查看响应 // 以调用问答机器人会话接口ExecuteQaChat为例 ExecuteQaChatRequest request = new ExecuteQaChatRequest(); // qabot\_id获取方法参考本章节"准备工作" request.withQabotId("e716b41a-1fee-4730..."); PostRequestsReq body = new PostRequestsReq(); // session\_id首轮不需要传入或可传入任意值,第二轮开始使用上一轮返回的session\_id body.withSessionId("ad7a5010-38..."); body.withQuestion("查天气"); request.withBody(body); try { ExecuteQaChatResponse response = client.executeQaChat(request); System.out.println(response.toString()); } catch (ConnectionException e) { e.printStackTrace(); } catch (RequestTimeoutException e) { e.printStackTrace(); } catch (ServiceResponseException e) { e.printStackTrace(); System.out.println(e.getHttpStatusCode());

.withSecurityToken(securityToken)
.withProjectId(projectId)

System.out.println(e.getErrorMsg());
}

#### 6. 异常处理

#### **表 2-1** 异常处理

| 一级分类                         | 一级分类说明      | 二级分类                           | 二级分类说明                                 |
|------------------------------|-------------|--------------------------------|----------------------------------------|
| ConnectionExcepti<br>on      | 连接类异常       | HostUnreachableE xception      | 网络不可达、被拒<br>绝。                         |
|                              |             | SslHandShakeExce<br>ption      | SSL认证异常。                               |
|                              |             | ConnectionTimeo<br>utException | 连接超时异常。                                |
| RequestTimeoutEx<br>ception  | 响应超时异常      | CallTimeoutExcept<br>ion       | 单次请求,服务器<br>处理超时未返回,<br>包括读写超时等异<br>常。 |
|                              |             | RetryOutageExcep<br>tion       | 在重试策略消耗完<br>成后,仍无有效的<br>响应。            |
| ServiceResponseEx<br>ception | 服务器响应异<br>常 | ServerResponseEx<br>ception    | 服务端内部错误,<br>Http响应码:<br>[500,] 。       |
|                              |             | ClientRequestExce<br>ption     | 请求参数不合法,<br>Http响应码: [400,<br>500) 。   |

// 异常处理

#### try {

- ExecuteQaChatResponse response = client.executeQaChat(request); System.out.println(response.toString());
- } catch (ConnectionException e) {
- e.printStackTrace();
- } catch (RequestTimeoutException e) {
   e.printStackTrace();
- } catch (ServiceResponseException e) {
  - e.printStackTrace();
- System.out.println(e.getHttpStatusCode());
- System.out.println(e.getErrorCode()); System.out.println(e.getErrorMsg());
- }

# 自动生成 SDK 代码示例

API Explorer提供API检索及平台调试,支持全量快速检索、可视化调试、帮助文档查 看、在线咨询。

您只需要在API Explorer中修改接口参数,即可自动生成对应的代码示例。同时,可在 集成开发环境CloudIDE中完成代码的构建、调试、运行等操作。

# 图 2-3 API Explorer

| API Explorer       | 对话机器人服务 ② @ ★<br>产品洋质 | ExecuteQaChat ③⑦<br>问题机器人会话                                | 1983年4月 21年9月 副成長期 文档 副成历史 摄影影響 场影示例                                                                                                    |           |
|--------------------|-----------------------|------------------------------------------------------------|----------------------------------------------------------------------------------------------------|-----------|
| 522                | 请输入中/英文关键团建度API Q     |                                                            | SOX中心正在公司中,清行局闲做公司成用服务协议                                                                                                    | ×         |
| 语状历史               | ② 缺少群群的API?           | 10.13 38(L) W2-4(17)(222)********************************* | ● 为了供证認成功在IDE 中使用以下示例代码,您需要先常加对应语言的SDK依赖。您可以在示例代码會口在上角将击 SDK信息 学习SDK依赖的常加。                                                                       |           |
|                    | 问答机器人                 |                                                            |                                                                                                    |           |
| 我的反映               | Low working           | 高级设置 ▲ 構成数以值 ▶ 微読                                          | Java Python Go Go Go Go Go AXEB                                                                                                    | III SDK信息 |
| 版本历程 ・ 。 。         | Execute que nat       |                                                            | <pre>package com.huaweicloud.sdk.test;</pre>                                                                                                    |           |
| 新有产品 <b>•</b>      | 问兼统计                  |                                                            | import com humanicloud sdk core with [Condentia]:                                                                                                |           |
|                    | 问答会话                  |                                                            | <pre>import com.huaweicloud.sdk.core.auth.BasicCredentials;</pre>                                                                                | - 1       |
| 我的关注               | ILIN 24               | * Region 💿                                                 | <pre>import com.huaweicloud.sdk.core.exception.ConnectionException;<br/>import com.huaweicloud.sdk.core.exception.RequestTimeoutException;</pre> |           |
| 彈性云极另發             | 20.022                | \$此.水南西<br>•                                               | import com.huaweicloud.sdk.core.exception.ServiceResponseException;                                                                              | - 1       |
| 虚约私有云              |                       |                                                            | <pre>import com.huaweicloud.sdk.cbs.vi.";</pre>                                                                                                  | - 1       |
| 云解析服务              |                       | Headers                                                    | <pre>import com.huaweicloud.sdk.cbs.vl.model.*;</pre>                                                                                            | - 1       |
| 云数据库               |                       | ★X-Auth-Token ③ 章 E3885AX/SKULE                            |                                                                                                    | - 1       |
| 分布式数据库中间件          |                       |                                                            | public class ExecuteQaChatSolution {                                                                                                    |           |
| 云数据库 GaussD8 NoSQL |                       | Parameters                                                 | <pre>public static void main(String[] args) {     States ak = "cv000 args"; }</pre>                                                              | - 1       |
| 应用管理与证据平台          |                       | project_id      ③                                          | String sk = " <your sks";<="" td=""><td>- 5</td></your>                                                                                          | - 5       |
| (初級為引)種            |                       | 0ce6d7; ·                                                  | ICredential auth = new BasicCredentials()                                                                                                    |           |
| 云道抽服务              |                       | * qabot_id ③                                               | .withsk(ak)                                                                                                    |           |
| 企业项目管理服务           |                       | e716b41a                                                   | .withok(sk);                                                                                                    |           |
| 对近机器人服务            |                       |                                                            | CbsClient client = CbsClient.newBuilder()                                                                                                    |           |
| AI开发甲台             |                       | Body ≓ 切換为交本输入                                             | .withRegion(CbsRegion.valueOf("cn-north-4"))                                                                                                    |           |
| 云軟描迁移              |                       | extends: { ③                                               | .build();<br>ExecuteQaChatRequest = new ExecuteQaChatRequest();                                                                                  |           |
| 12:20:00 B         |                       | tag_ids: { ③                                               | request.withQabotId("e716b41a ");                                                                                                    | 6         |
|                    |                       | string B                                                   | body.withQuestion("宜天气");                                                                                                    | 19.14     |
|                    |                       | + add                                                      | request.withBody(body);                                                                                                    | i         |
|                    |                       | 1                                                          | ExecuteQaChatResponse response = client.executeQaChat(request);                                                                                  | 2         |
|                    |                       | 3                                                          | <pre>System.out.println(response.toString()); } catch (ConnectionException e) {</pre>                                                            |           |
|                    |                       | domain_ids: [ ⑦                                            | e.printStackTrace();                                                                                                    |           |
|                    |                       | the t                                                      | > Catch (Requestizmeoutexception e) (                                                                                                    |           |

# **3** Python SDK

本章节介绍对话机器人服务Python SDK,您可以参考本章节进行快速集成开发。

## 准备工作

- 已注册华为云账号,并完成实名认证,账号不能处于欠费或冻结状态。
- 已具备开发环境,支持Python3及以上版本。
- 登录"我的凭证 > 访问秘钥"页面,获取Access Key(AK)和Secret Access Key (SK)。
- 登录"我的凭证"页面,获取"IAM用户名""、账号名"以及待使用区域的 "项目ID"。调用服务时会用到这些信息,请提前保存。
   本样例以"华北-北京四"区域为例,获取对应的项目ID(project\_id)。

#### **图 3-1** 我的凭证

| API凭证 ⑦                          |            |      |         |             |   |
|----------------------------------|------------|------|---------|-------------|---|
| 1 有关华为云张号, IAM子用户和项目的相关信息, 请点击这里 |            |      |         |             |   |
| IAM用户名                           |            | 帐号名  |         |             |   |
| IAM用户ID                          |            | 帐号ID |         |             |   |
| 项目列表                             |            |      |         | 请输入项目名称进行搜索 | Q |
| 项目ID J三                          | 项目 1Ξ      |      | 所属区域 ↓Ξ |             |   |
|                                  | cn-north-1 |      | 华北-北京一  |             |   |
|                                  | cn-north-4 |      | 华北-北京四  |             |   |

• 登录**对话机器人服务管理控制台**,在左侧菜单栏中选择"智能问答机器人"。在 机器人列表,获取机器人ID(qabot\_id)。

图 3-2 机器人 ID

| 问答机器人名称/ID    |          |
|---------------|----------|
| 模型机器人<br>f2cd | qabot_id |

## 安装 SDK

支持Python3及以上版本,执行python --version检查当前Python的版本信息。

文档版本 01 (2024-04-29)

使用SDK前,需要安装"huaweicloudsdkcore"和"huaweicloudsdkcbs"。有两种安装方式,分别如下。

- 使用pip安装
   # 安装核心库
   pip install huaweicloudsdkcore
   # 安装CBS服务库
   pip install huaweicloudsdkcbs
- 使用源码安装
   # 安装核心库
   cd huaweicloudsdkcore-3.0.89
   python setup.py install
   # 安装CBS服务库
   cd huaweicloudsdkcbs-3.0.89
   python setup.py install

# 开始使用

详细的SDK介绍,使用异步客户端,配置日志请参见SDK中心、Python SDK使用指导、Python SDK使用视频。

#### 1. 导入依赖模块

from huaweicloudsdkcore.auth.credentials import BasicCredentials from huaweicloudsdkcore.exceptions import exceptions from huaweicloudsdkcore.http.http\_config import HttpConfig # 导入CBS服务库huaweicloudsdkcbs from huaweicloudsdkcbs.v1.region.cbs\_region import CbsRegion from huaweicloudsdkcbs.v1 import \*

#### 2. 配置客户端连接参数

- 默<mark>认配置</mark> # 使用默认配置,如出现'HttpConfig' is not defined报错,请检查是否已正确安装sdk config = HttpConfig.get\_default\_config()
- 网络代理(可选) # 根据需要配置网络代理 config.proxy\_protocol = 'http' config.proxy\_host = 'proxy.huaweicloud.com' config.proxy\_port = 80 config.proxy\_user = 'username' config.proxy\_password = 'password'
- 超时配置(可选) # 默认连接超时时间为60秒,读取超时时间为120秒,支持统一指定超时时长timeout=timeout,或 分别指定超时时长timeout=(connect timeout, read timeout) config.timeout = 120
- SSL配置(可选) # 根据需要配置是否跳过SSL证书校验 config.ignore\_ssl\_verification = True # 配置服务器端CA证书,用于SDK验证服务端证书合法性 config.ssl\_ca\_cert = ssl\_ca\_cert

3. 配置认证信息

配置AK、SK、project\_id信息。华为云通过AK识别用户的身份,通过SK对请求数据进行签名验证,用于确保请求的机密性、完整性和请求者身份的正确性。

- 使用永久AK和SK basic\_credentials = BasicCredentials(ak, sk, project\_id)
- 使用临时AK和SK basic\_credentials = BasicCredentials(ak, sk, project\_id).with\_security\_token(security\_token)

认证参数说明:

ak、sk:访问秘钥信息,获取方法请参见<mark>准备工作</mark>。

- project\_id: 华为云项目ID,获取方法请参见<mark>准备工作</mark>。
- security\_token:采用临时AK、SK 认证场景下的安全票据,可以<mark>通过token</mark> 获取或者通过委托授权获取。
- 4. 初始化客户端
  - 指定region方式(推荐)
     # 增加region依赖
     from huaweicloudsdkcbs.v1.region.cbs region import CbsRegion

# 初始化客户端认证信息,使用当前客户端初始化方式可不填 project\_id/domain\_id,以

BasicCredentials为例

basic\_credentials = BasicCredentials(ak, sk)

# 初始化指定云服务的客户端 {Service}Client ,以初始化 Region 级服务CBS的 CbsClient 为例 client = CbsClient.new\_builder() \

.with\_http\_config(config) \

.with\_credentials(basic\_credentials) \
.with\_region(CbsRegion.value\_of("cn-north-4")) \

.build()

- 指定云服务endpoint方式

# 指定终端节点,以 CBS 服务北京四的 endpoint 为例 endpoint = "https://cbs-ext.cn-north-4.myhuaweicloud.com"

# 初始化客户端认证信息,需要填写相应 project\_id/domain\_id,以初始化 BasicCredentials 为例 basic\_credentials=BasicCredentials(ak, sk, project\_id)

# 初始化指定云服务的客户端 {Service}Client ,以初始化 Region 级服务CBS的 CbsClient 为例 client = CbsClient.new\_builder() \

.with\_http\_config(config) \
.with\_credentials(basic\_credentials) \
.with\_endpoint(endpoint) \
.build()

endpoint是华为云各服务应用区域和各服务的终端节点,详情请查看 <mark>地区和</mark> 终端节点 。

#### 5. 发送请求并查看响应

```
# 以调用问答机器人会话接口ExecuteQaChat为例
request = ExecuteQaChatRequest()
# qabot_id获取方法参考本章节 "准备工作"
request.qabot_id = "e716b41a-1fee-4730..."
request.body = PostRequestsReq(
    # session_id首轮不需要传入或可传入任意值,第二轮开始使用上一轮返回的session_id
    session_id="ad7a5010-3817...",
    question="查天气"
)
response = client.execute_qa_chat(request)
print(response)
```

6. 异常处理

#### **表 3-1** 异常处理

| 一级分类                     | 一级分类说明 | 二级分类                         | 二级分类说明               |
|--------------------------|--------|------------------------------|----------------------|
| ConnectionExcepti<br>on  | 连接类异常  | HostUnreachableE<br>xception | 网络不可达、被拒<br>绝。       |
|                          |        | SslHandShakeExce ption       | SSL认证异常。             |
| RequestTimeoutEx ception | 响应超时异常 | CallTimeoutExcept ion        | 单次请求,服务器<br>处理超时未返回。 |

| 一级分类                                  | 一级分类说明                      | 二级分类                             | 二级分类说明                             |
|---------------------------------------|-----------------------------|----------------------------------|------------------------------------|
|                                       |                             | RetryOutageExcep<br>tion         | 在重试策略消耗完<br>成后,仍无有效的<br>响应。        |
| ServiceResponseEx 服务器响应异<br>ception 常 | ServerResponseEx<br>ception | 服务端内部错误,<br>Http响应码:<br>[500,] 。 |                                    |
|                                       |                             | ClientRequestExce<br>ption       | 请求参数不合法,<br>Http响应码: [400,<br>500) |

#### # 异常处理

try: request = ExecuteQaChatRequest() response = client.execute\_qa\_chat(request) print(response) except exceptions.ClientRequestException as e: print(e.status\_code) print(e.request\_id) print(e.error\_code) print(e.error\_msg)

# 自动生成 SDK 代码示例

**API Explorer**提供API检索及平台调试,支持全量快速检索、可视化调试、帮助文档查 看、在线咨询。

您只需要在API Explorer中修改接口参数,即可自动生成对应的代码示例。同时,可在 集成开发环境CloudIDE中完成代码的构建、调试、运行等操作。

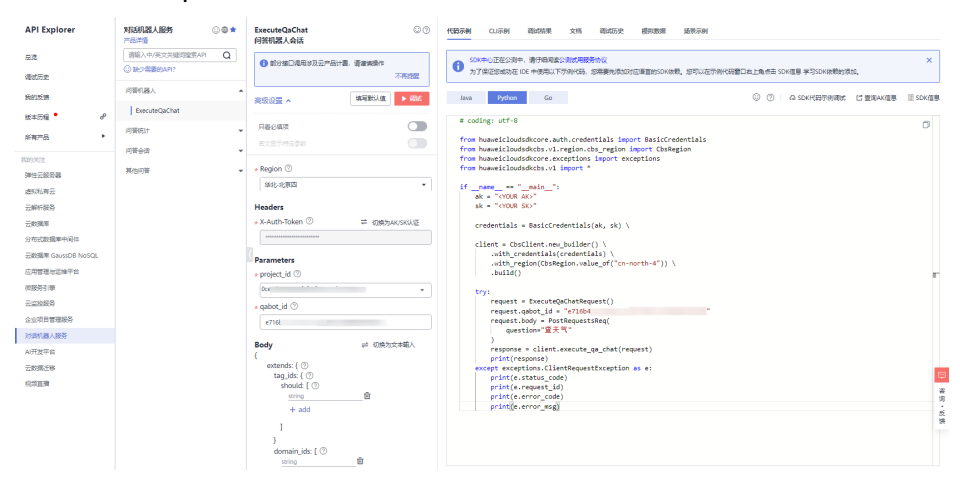

#### 图 3-3 API Explorer

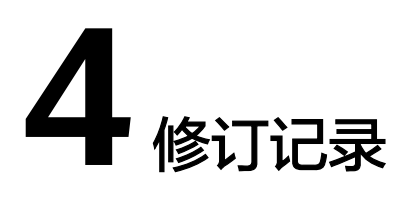

| 发布日期       | 修改说明     |
|------------|----------|
| 2022-06-06 | 第一次正式发布。 |